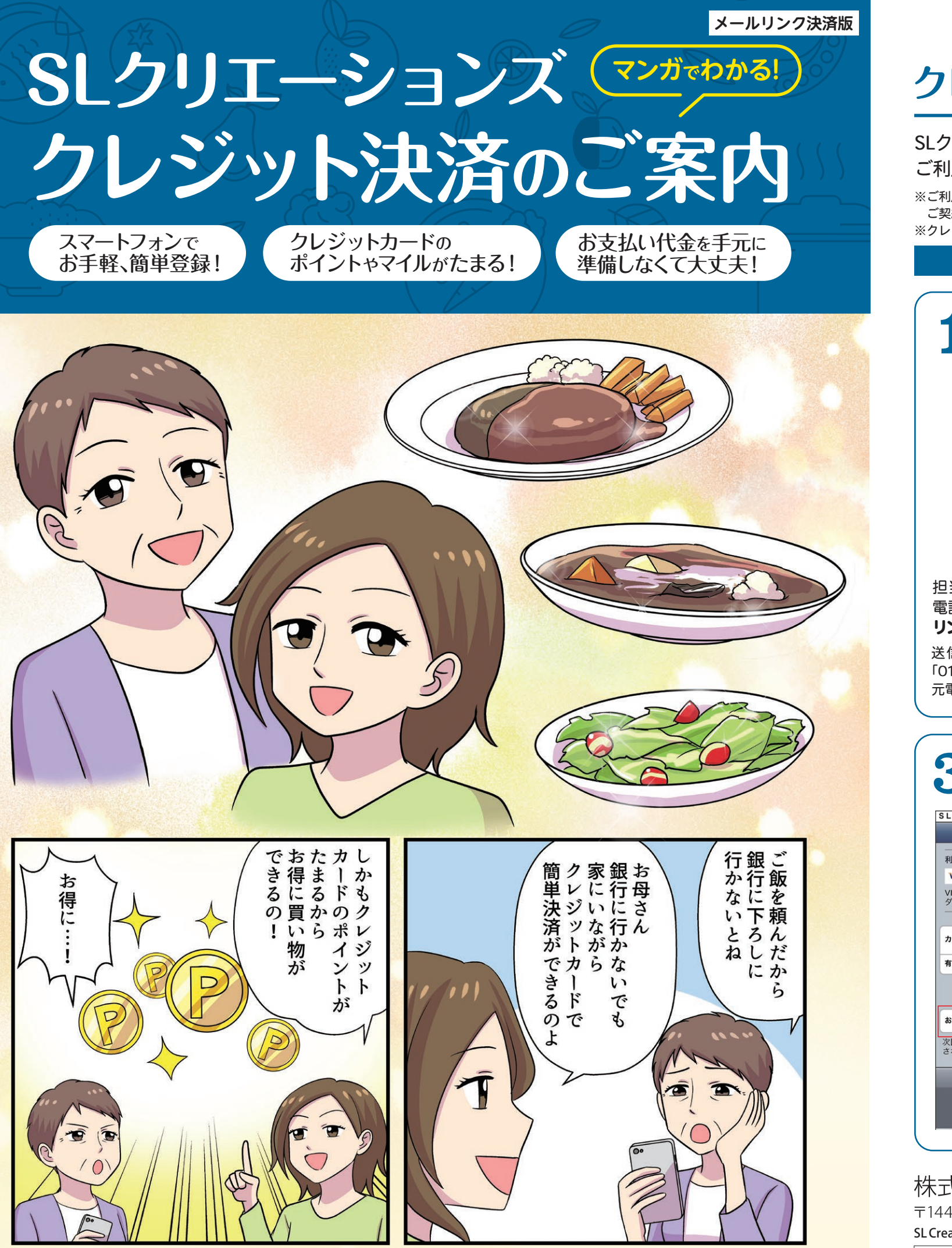

※ポイントは各カード会社により異なります。

## クレジット決済ご利用方法(メールリンク) 対応通信キャリア docomo、SoftBank、au、Rakuten

SLクリエーションズでは、ご購入代金のお支払いに簡単で便利なクレジットカードが ご利用いただけます。以下の手順で決済専用サイトよりお支払いください。

※ご利用にかかる通信費(パケット代)はお客様のご負担となります。携帯電話での通信費は、ご利用の通信会社や ご契約プランにより内容が異なりますので、ご利用の際にはご注意ください。 ※クレジット決済はSBペイメントサービス株式会社に委託し、SLクリエーションズグループではカード情報は一切保持しません。

下記画面はお客さまの携帯電話により若干異なる場合がございます。

|                                                                                               | 携帯電話にて決済用ショート<br>メール(SMS)を受信                                                                                              |     |   |  |  |  |
|-----------------------------------------------------------------------------------------------|----------------------------------------------------------------------------------------------------|-----|---|--|--|--|
|                                                                                               | ← 0120010018<br><sub>SMS</sub>                                                                                            | Ø   | i |  |  |  |
|                                                                                               | 2月4日                                                                                                    |     |   |  |  |  |
|                                                                                               | SL Creationsです。決済処理をお願い<br>致します。<br>https://sl-creations.style/emaillink/<br>default.XXXXXXXXXXXXXXXXXXXXXXXXXXXXXXXXXXXX | SMS |   |  |  |  |
| 当販売員が購入情報を登録すると、お客さまの携帯<br>話に決済用ショートメール(SMS)が届きます。本文中の<br><b>ンクから決済専用サイトにアクセス</b> してください。     |                                                                                                    |     |   |  |  |  |
| 信先がdocomo、au、Rakutenの場合、送信元電話番号は<br>120010018」となります。送信先がSoftbankの場合、送信<br>電話番号は「243063」となります。 |                                                                                                    |     |   |  |  |  |
| <b>ろ</b> レジットカード情報の登録                                                                         |                                                                                                    |     |   |  |  |  |
| - Creations クレジットカード信胡                                                                        |                                                                                                    |     |   |  |  |  |

| SL Creations       クレジットでのお支払い       利用可能なクレジットカード       VISA       いISA、マスターカード、JCB、アメックス、<br>ダイナースクラブ | クレジットカード情報<br>を入力する画面が表示<br>されます。<br>「 <b>カード番号</b> 」と「 <b>有効</b><br>期限」を入力した後、             |  |  |  |
|----------------------------------------------------------------------------------------------------|---------------------------------------------------------------------------------------------|--|--|--|
| カード番号   有効期限 ○月/ ○年                                                                                     | 「 <b>次へ</b> 」ボタンを押して<br>ください。                                                               |  |  |  |
| カード番号はハイフンなしで<br>入力してください。<br>あ支払い情報を記憶する OFF<br>次回以降のご購入で、このお支払い情報を利用<br>される場合はチェックしてください。             | 入力されたお支払い情報を<br>次回以降のご購入の際に、<br>利用される場合は、「お支払<br>い情報を記憶する」の<br>チェックを入れて「次へ」ボ<br>タンを押してください。 |  |  |  |
| 水へ<br>お支払い手続きをやめる                                                                                       |                                                                                             |  |  |  |

株式会社 SLCreations 〒144-0043 東京都大田区羽田4-3-1 SL Creations お客様センター [通話料無料] 0120-010-018 受付時間/9:00~17:00 (土・日及び夏期休暇、年末年始を除く)

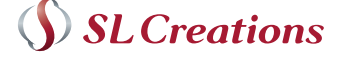

## ご請求内容の確認

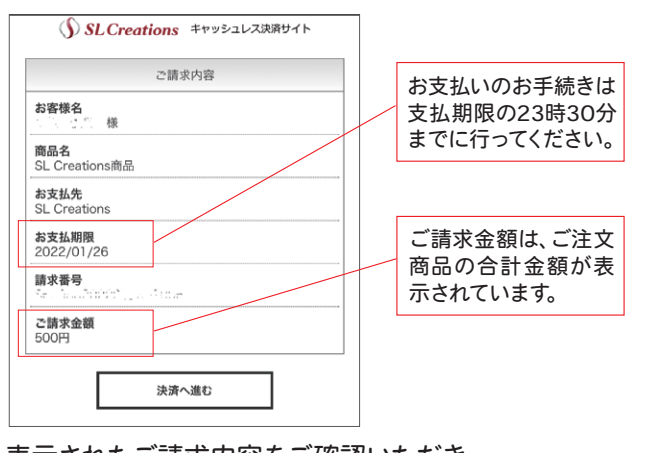

表示されたご請求内容をご確認いただき 「決済へ進む」ボタンを押してください。 決済専用サイトとの通信はSBペイメントサービス株式会社に より高度に暗号化されております。

## お支払い内容の確認

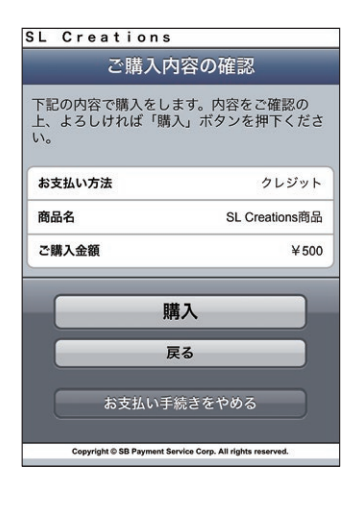

お支払い内容を確認する ページが表示されます。 内容をご確認いただき、 間違いがなければ「購入」 ボタンを押します。 ご購入処理完了のページ が表示され、お支払いは 完了となります。

## .ul 🗢 🔳 () SLCreations キャッシュレス決済サイト が正常に完了しました。ありがとうございました

担当販売員

![](_page_1_Picture_0.jpeg)

![](_page_1_Figure_1.jpeg)